## Instrukcja konfigurowania modułu monitowania do falowników

Do skonfigurowania modułu niezbędny jest telefon komórkowy.

Podczas konfigurowania połączenia należy znajdować się blisko falownika

Przed przystąpieniem do konfiguracji połączenia przygotować HASŁO do sieci WIFI do której zostanie przyłączony falownik

Podczas konfiguracji połączenia falownik musi być włączony i pracować

## Konfiguracja modułu:

1. Upewnij się, że falownik jest podłączony do zasilania prądem zmiennym oraz stałym i działa normalnie.

2. Na telefonie wyszukaj sygnał Wi-Fi falownika i połącz się z nim (Rysunek 1), nazwa to "AP\_XXXXXXXX", gdzie zamiast xxxx będzie numer anteny (górny wiersz cyfr po oznaczeniu **"SN"** (trzeba podejść do falownika, by wychwycić jej sygnał), hasłem natomiast liczby i cyfry znajdujące się w dolym wierszu po literach **"PWD:"** 

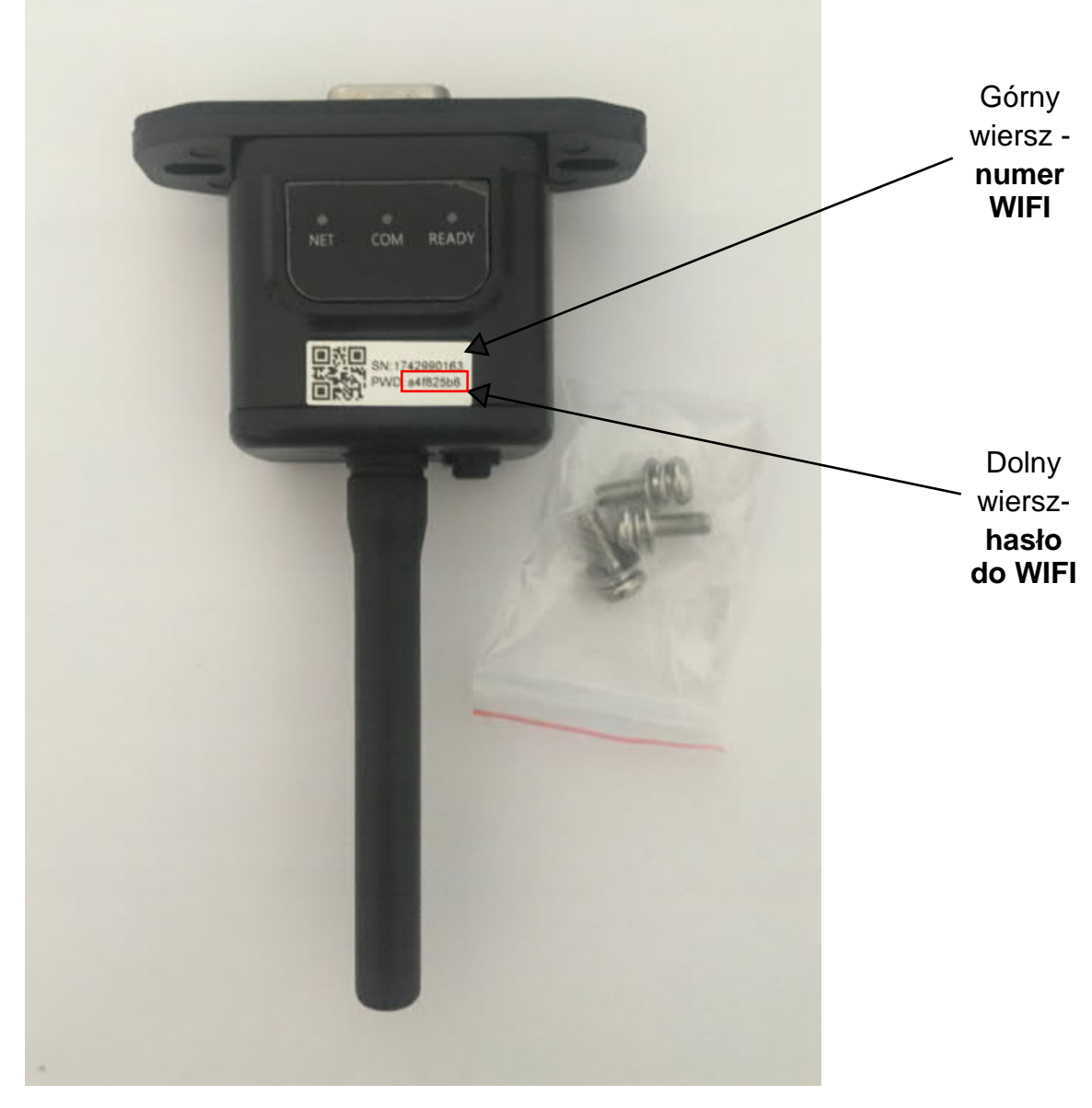

Rysunek 1

UWAGA - telefon może wyświetać komunikat o braku połączenia z Internetem i jest to poprawna informacja, nie trzeba przełączać sieci!

| 🕻 Ustawienia                 | Wi-Fi      | Edycja |
|------------------------------|------------|--------|
| Wi-Fi                        |            |        |
| AP_1759<br>Brak połączenia z | Internetem | 🏻 🂠 🚺  |
| SIECI                        |            |        |
| Inna                         |            |        |
|                              |            |        |

3. Następnie, po przyłączeniu się do sieci WIFI falownika uruchom przeglądarkę internetową na telefonie (Chrome, Firefox itp.) i wpisz adres: **10.10.100.254** (w miejscu gdzie wpisuje się adresy stron internetowych), powinna wyświetlić się strona jak na rysunku 2, jeżeli pojawi się prośba o login i hasło to:

Login: admin Hasło: admin WAŻNE - wszystko pisane małymi literami!

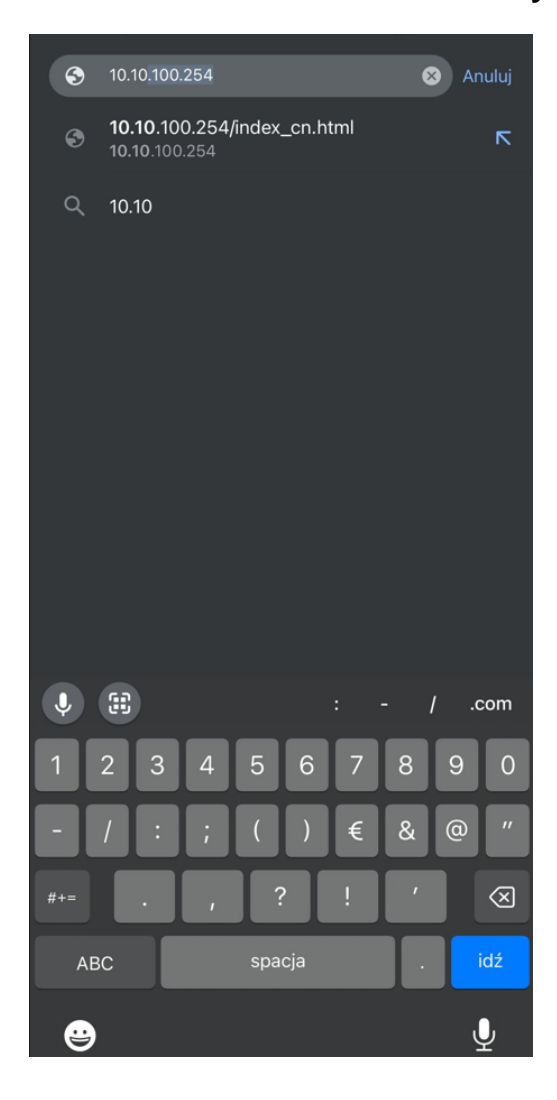

| Zaloguj się<br>http://10.10.100.254 wymaga nazwy<br>użytkownika i hasła. Twoje połączenie z<br>tą witryną nie jest bezpieczne<br>admin |
|----------------------------------------------------------------------------------------------------|
| http://10.10.100.254 wymaga nazwy<br>użytkownika i hasła. Twoje połączenie z<br>tą witryną nie jest bezpieczne<br>admin                |
| admin                                                                                                    |
|                                                                                                    |
|                                                                                                    |
| Zaloguj się                                                                                                    |
| Anuluj                                                                                                    |
|                                                                                                    |

Widok po zalogowaniu:

|           | ▲ 10.10.100.254             | Û                                                                                                    |
|-----------|-----------------------------|----------------------------------------------------------------------------------------------------|
|           |                             | 中文   En                                                                                                    |
| Status    | Inverter information        |                                                                                                    |
| Wizard    | Inverter serial number SP1  | The device can be used as                                                                                                    |
| Quick Set | Firmware version (main)     | a wireless access point (Al<br>mode) to facilitate users to                                                                                       |
| Advanced  | Firmware version (slave)    | configure the device, or it                                                                                                    |
| Upgrade   | Inverter model              | wireless information termin                                                                                                    |
| Postart   | Rated power W               | (STA mode) to connect the                                                                                                    |
| Restart   | Current power W             | router.                                                                                                    |
| Reset     | Yield today kWh             | Status of remote server                                                                                                    |
|           | Total yield kWh             | Not connected:                                                                                                    |
|           | Alerts                      | Connection to server failed<br>last time.                                                                                                    |
|           | Last updated 0              | If under such status, pleas                                                                                                    |
|           | + Device information        | (1) check the device<br>information to see whether<br>IP address is obtained or<br>not;                                                           |
|           | + Remote server information | <ul> <li>(2) check if the router is<br/>connected to internet or not</li> <li>(3) check if a firewall is set<br/>on the router or not;</li> </ul> |

4. Kliknij zakładkę "Wizard", a następnie przycisk "Start". (Rysunek 3)

|           |                                                              | 10.1                                                              | 0.100                                          | J.25 <sup>,</sup>                     | +                           |                            |
|-----------|--------------------------------------------------------------|-------------------------------------------------------------------|------------------------------------------------|---------------------------------------|-----------------------------|----------------------------|
|           |                                                              |                                                                   |                                                |                                       |                             | +文 ⊨E                      |
| Status    | Please select y                                              | our current wire                                                  | eless netv                                     | vork:                                 |                             | The entry winned will easi |
| Wizard    | 011 0                                                        |                                                                   |                                                |                                       |                             | you to complete the devic  |
| Quick Set | Site Survey                                                  | BSSID                                                             | BSG                                            | Channel                               |                             | setting within one minute. |
| Advanced  | ∩ Pa:                                                        | 30                                                                | 78                                             | 3                                     |                             |                            |
| Upgrade   | O Pi                                                         | 3C                                                                | 78                                             | 3                                     |                             |                            |
| Postart   | O Pi                                                         | 14                                                                | 66                                             | 3                                     |                             |                            |
| Restart   | ΟΡε                                                          | 14                                                                | 61                                             | 3                                     |                             |                            |
| Keset     | O P.                                                         | 0                                                                 | 52                                             | 3                                     |                             |                            |
|           | ★Note: When RSSI<br>connection may be<br>shorten the distanc | of the selected WiF<br>unstable, please se<br>e between the devic | i network is<br>lect other av<br>ce and router | lower than<br>ailable ne<br>r.<br>Ref | 15%, the<br>work or<br>resh |                            |
|           | Network nan                                                  | ne (SSID)<br>sensitive)                                           | у.                                             |                                       |                             |                            |
|           | (Note: case :                                                |                                                                   |                                                |                                       |                             |                            |

5. Kolejnym krokiem jest wybór sieci wi-fi (sieci w domu), z którą ma się połączyć falownik (Rysunek 4) - kółko obok nazwy sieci zapełni się. Sygnał wybranej sieci musi być większy niż 15% (RSSI >15). Jeśli sieć jest niewidoczna naciśnij przycisk "Refresh" (Odśwież). Po wyborze sieci kliknij "Next"(Dalej).

| Status       Wizard         Quick Set       Site Survey         SSID       BSSID       RSSIChannel         Advanced       Pa       3       78       3         Upgrade       Pe       3       78       3       restart         Reset       Pi       11       66       3       restart       restart       Pi       restart       Pi       restart       restart       restart       restart       Pi       restart       restart       restart       restart       restart       Pi       restart       restart       re                                                                                                    |           |                                                                                   |                                                                                         |                                                                           |                                   |                                       |                | 中文 日                        |
|----------------------------------------------------------------------------------------------------|-----------|-----------------------------------------------------------------------------------|-----------------------------------------------------------------------------------------|---------------------------------------------------------------------------|-----------------------------------|---------------------------------------|----------------|-----------------------------|
| Status       Please select your current wireless network:         Wizard         Quick Set         Advanced         Upgrade         Restart         Restart         Rest         Pi         11         12         13         14         15         15         16         17         18         18         19         11         11         12         13         14         15         15         16         17         18         19         11         12         13         14         15         16         17         17         18         19         11         11         12         13         14         15         16         17         18         19         10                                                                                                    |           |                                                                                   |                                                                                         |                                                                           |                                   |                                       |                | Help                        |
| Wizard       Site Survey       Site Survey | Status    | Please select y                                                                   | our curren                                                                              | t wireless                                                                | netv                              | vork:                                 |                | The setup wizerd will assis |
| Quick Set     Site Strip     BSSID     RSSIC     RSSIC<                                                                                                    | Wizard    | Cito Cuprov                                                                       |                                                                                         |                                                                           |                                   |                                       |                | you to complete the device  |
| Advanced       Pa       3       78       3         Upgrade       Pe       3       78       3         Restart       Pe       1/2       66       3         Pi       1/2       61       3         Pi       1/2       61       3         Time       0       52       3         *Note: When RSSI of the selected WiFi network is lower than 15%, the connection may be unstable, please select other available network or shorten the distance between the device and router.         Refresh         Add wireless network manually:         Network name (SSID)       Pe                                                                                                    | Quick Set | SSID                                                                              | BSS                                                                                     | ID                                                                        | RSS                               | Channel                               |                | setting within one minute.  |
| Upgrade       Pa       3       78       3         Restart       Pa       14       66       3         Pa       12       61       3         Pa       12       61       3         Pa       12       61       3         Pa       12       61       3         Pa       12       61       3         Pa       12       61       3         Pa       12       61       3         Pa       0       52       3         *Note: When RSSI of the selected WiFi network is lower than 15%, the connection may be unstable, please select other available network or shorten the distance between the device and router.         Refresh       Add wireless network manually:         Network name (SSID)       Pa         Encryption method       WPA2BSK o         Encryption algorithm       AES o                                                                                                    | Advanced  | O Pa                                                                              | 3                                                                                       |                                                                           | 78                                | 3                                     |                |                             |
| Restart       Prime       1/2       86       3         Prime       1/2       61       3         Prime       0       52       3         *Note: When RSSI of the selected WiFi network is lower than 15%, the connection may be unstable, please select other available network or shorten the distance between the device and router.       Refresh         Add wireless network manually:       Network name (SSID)       Prime         Encryption method       WPA2PSK ©       Encryption algorithm                                                                                                    | Upgrade   | O Pa                                                                              | 3                                                                                       |                                                                           | 78                                | 3                                     |                |                             |
| Note:       Print       12       61       3         Print       Print       0       52       3         *Note:       When RSSI of the selected WiFi network is lower than 15%, the connection may be unstable, please select other available network or shorten the distance between the device and router.       Refresh         Add wireless network manually:       Network name (SSID)       Print         Interpretion method       WPA2PSK ©       Encryption algorithm                                                                                                    | Postart   | O Pa                                                                              | 14                                                                                      |                                                                           | 66                                | 3                                     |                |                             |
| Reset       P       0       52       3         *Note: When RSSI of the selected WiFi network is lower than 15%, the connection may be unstable, please select other available network or shorten the distance between the device and router.       Refresh         Add wireless network manually:       Refresh         Add wireless network manually:       Pe         Encryption method       WPA2PSK ©         Encryption algorithm       AES ©                                                                                                    | Restart   | O Pi                                                                              | 14                                                                                      |                                                                           | 61                                | 3                                     |                |                             |
| XNote: When RSSI of the selected WiFi network is lower than 15%, the connection may be unstable, please select other available network or shorten the distance between the device and router.      Refresh      Add wireless network manually:      Network name (SSID)     Pe     Encryption method     WPA2PSK o     Encryption algorithm     AES o                                                                                                    | Reset     |                                                                                   |                                                                                         |                                                                           | _                                 |                                       |                |                             |
| Network name (SSID)<br>(Note: case sensitive)     Pe       Encryption method     WPA2PSK     0       Encryption algorithm     AES     0                                                                                                    |           | ○ P.<br>TI                                                                        | of the selecte                                                                          | ed WiFi netw                                                              | 52<br>ork is                      | 3 lower than 15%                      | %, the<br>k or |                             |
| Encryption method (WPA2PSK o<br>Encryption algorithm (AES o                                                                                                    |           | ○ P.<br>T ★Note: When RSSI connection may be shorten the distance Add wireless p. | of the selecte<br>unstable, ple<br>e between the                                        | ed WiFi netw<br>ase select ot<br>e device and                             | 52<br>ork is<br>ther av<br>router | 3<br>lower than 15%<br>ailable networ | %, the<br>k or |                             |
| Encryption algorithm AES O                                                                                                    |           | ○ P.<br>T                                                                         | of the select<br>unstable, ple<br>e between the<br>etwork ma<br>re (SSID)<br>ensitive)  | ed WiFi netw<br>ase select ot<br>e device and<br>nually:<br>Pa            | 52<br>ork is<br>ther av<br>router | 3<br>lower than 15%<br>ailable networ | %, the<br>k or |                             |
|                                                                                                    |           | ○ P.<br>T                                                                         | of the select<br>unstable, ple<br>e between the<br>etwork ma<br>re (SSID)<br>rensitive) | ed WiFi netw<br>ase select ot<br>e device and<br>nually:<br>Pa<br>WPA2PSK | 52<br>ork is<br>ther av<br>router | 3<br>lower than 15%<br>ailable networ | 6, the<br>k or |                             |

6. Wpisz hasło do sieci wi-fi, którą wybrałeś i kliknij "Next" (Dalej). (Rysunek 5)

|                                                      |                                                                                                    | 中文   E                                                                                                    |
|------------------------------------------------------|----------------------------------------------------------------------------------------------------|----------------------------------------------------------------------------------------------------|
| Status<br>Wizard                                     | Please fill in the following information:                                                              | Help<br>Most systems support the<br>function of DHCP to obtai                                                               |
| Quick Set<br>Advanced<br>Upgrade<br>Restart<br>Reset | Password (8-64 bytes)<br>(Note: case sensitive) Show Password<br>Obtain an IP address<br>automatically | IP address automatically,<br>Please select disable and<br>add it manually if your rou<br>does not support such<br>function. |
| Root                                                 | IP address Subnet mask Gateway address                                                                 |                                                                                                    |
|                                                      | DNS server address Back Next                                                                           |                                                                                                    |

| 7. | W    | miejscu | uzyskaj | adres | automatycznie | wybierz | "Enable" | (Włącz) | i | kliknij | "Next" | (Dalej). |
|----|------|---------|---------|-------|---------------|---------|----------|---------|---|---------|--------|----------|
| (R | ysui | nek 6)  |         |       |               |         |          |         |   |         |        |          |

|                      |                                          | 中文 ( English                                           |  |
|----------------------|------------------------------------------|--------------------------------------------------------|--|
| Status               | Please till in the following information | Help                                                   |  |
| Wizard               |                                          | Most systems support the                               |  |
| Witeless<br>Advanced | Cotain an IP address Enoble •            | IP address automatically<br>Please article disable and |  |
| Upgrade              | IP address                               | does not support such                                  |  |
| Restart              | Submet mask                              | .tuncbon                                               |  |
| Reset                | Gateway address                          |                                                        |  |
|                      | DNS server address                       |                                                        |  |
|                      |                                          |                                                        |  |
|                      |                                          |                                                        |  |
|                      |                                          |                                                        |  |
|                      | Back Kent                                |                                                        |  |
|                      |                                          |                                                        |  |

Rysunek 6

8. (Opcjonalne) Jeśli chcesz zmienić nazwę oraz hasło logowania to zaznacz opcję "Change the user name and password" i następnie wpisz nowe dane. **W przeciwnym razie odznacz opcję i kliknij** "**Next". (Rysunek 7) (zalecamy kliknięcie "NEXT")** 

|                                                                        |                                                                                                    |                        | 中文 (Englan                                                                                                    |  |  |
|------------------------------------------------------------------------|----------------------------------------------------------------------------------------------------|------------------------|----------------------------------------------------------------------------------------------------|--|--|
| Status<br>Wizerd<br>Windess<br>Advanced<br>Upgrade<br>Restart<br>Reset | Enhance Security<br>You can enhance your system sec<br>following methods<br>Change the encryption mode for A<br>Change the user name and passw<br>Current user name<br>New user name (Maa.15<br>characters)<br>Ro-wron user name<br>New password (Max.15<br>charactery)<br>Ro-wron password (Max.15 | Surfly by choosing the | :Help<br>Change the encryption<br>mode for AP<br>If you set password for the<br>AP methods, you will need to<br>enter the password for Meb<br>enter the password for Web<br>sover<br>Connect to AP<br>Change the user name<br>and password for Web<br>sover<br>If you change the user name<br>and password for the web<br>server, you will need to<br>enter the new usermane<br>and password to get access<br>to the setting page. |  |  |

Rysunek 7

## 9. Zakończenie konfiguracji. Kliknij "OK". (Rysunek 8)

| 2. W W demonstrations (re-re-re-re-                                                                                                    | . н. j |
|----------------------------------------------------------------------------------------------------|--------|
| Status       Setting complete!       Help         Witzard       Wireless       Advanced       Advanced         Upgrade       Exect OK, the settings will take effect and the system will instat immediately:       Reset       Back         Reset       Back       OK       Back       OK |        |

Rysunek 8

10. Po zakończeniu konfiguracji diody na antence będą migały naprzemiennie przez pewien czas. Poprawne połączenie z internetem sygnalizowane przez zapalenie się diody NET na zielono. Poniżej typowe problemy z podłączeniem antenek.

| NET               | COM               | READY          | OPIS PROBLEMU                                                                                                    | PRZYCZA PROBLEMU                                                                                                    | ROZWIĄZANIE PROBLEMU                                                                                                    |
|-------------------|-------------------|----------------|----------------------------------------------------------------------------------------------------|----------------------------------------------------------------------------------------------------|----------------------------------------------------------------------------------------------------|
| Dowolny<br>status | Wył               | Miga<br>powoli | Problem<br>komunikacji<br>z inwerterem                                                                                                | <ol> <li>Utracono połączenie między<br/>rejestratorem a falownikiem.</li> <li>Falownik nie ma zgodności szybkości<br/>komunikacji rejestratora danych.</li> </ol>                                               | <ol> <li>Sprawdź połączenie między rejestratorem a<br/>falownikiem. Odłącz rejestrator danych i<br/>zainstaluj go ponownie.</li> <li>Sprawdź czy szybkość komunikacji falownika<br/>jest zgodna z szybkością rejestratora.</li> <li>Zrestartuj pamięć rejestratora naciskając<br/>przycisk reset przez 5 sekund</li> </ol>     |
| Wyt               | Wł                | Miga<br>powoli | Problem z połączeniem między<br>rejestratorem a routerem                                                                              | 1. Rejestrator nie łączy się z siecią.<br>2. Nieprawi - dłowa antena<br>3. Siła sygnału WiFi routera jest za<br>słaba.                                                                                          | <ol> <li>1.Sprawdź, czy sieć bezprze wodowa jest<br/>skonfigurowana.</li> <li>2.Sprawdź, czy antena nie jest uszkodzona lub<br/>poluzowana.</li> <li>3. Zwiększ siłę sygnału routera WiFi.</li> <li>4. Naciskaj przycisk resetowania przez 10 sekund,<br/>zrestartuj rejestrator danych i ponownie uruchom<br/>sieć</li> </ol> |
| Miga<br>powoli    | Wł                | Miga<br>powoli | Połączenie pomiędzy routerem<br>a rejestratorem prawidłowe,<br>problem z połączeniem<br>pomiędzy rejestratorem a<br>zdalnym serwerem. | <ol> <li>Nieprawidło -we połączenie routera z<br/>siecią.</li> <li>Ustawienia serwera rejestratora<br/>zostały zmodyfiko wane.</li> <li>Ograni - czenia sieci, serwer nie<br/>może zostać podłączony</li> </ol> | <ol> <li>Sprawdź, czy router ma dostęp do sieci.</li> <li>Sprawdź ustawienia routera, aby wiedzieć, czy<br/>połączenie jest ograniczone.</li> <li>Skontaktuj się z działem obsługi klienta.</li> </ol>                                                                                                    |
| Wyt               | Wył               | Wył            | Problem z zasilaniem                                                                                                    | <ol> <li>Brak połączenia rejestratora z<br/>falownikiem lub jest nieprawidło we.</li> <li>Zasilanie z falownika jest<br/>niewystarcza jące.</li> <li>Nieprawidło wy rejestrator</li> </ol>                      | <ol> <li>Sprawdź połączenie, usuń rejestrator pamięci i<br/>zainstaluj go ponownie.</li> <li>Sprawdź moc wyjściową falownika.</li> <li>Skontaktuj się z działem obsługi klienta</li> </ol>                                                                                                    |
| Dowolny<br>status | Dowolny<br>status | Miga<br>szybko | Przywracanie ustawień<br>fabrycznych                                                                                                  | Prawidłowy                                                                                                    | <ol> <li>Zakończy automatycznie po 1 min.</li> <li>Naciśnij i przytrzymaj przez 5 sek. przycisk Reset<br/>-restart rejestratora pamięci.</li> <li>Naciśnij i przy trzymaj przez 10 sek. przycisk<br/>Reset – przywrócenie ustawień fabrycznych</li> </ol>                                                                      |

## Instalacja systemu monitorowania.

1. Pobierz aplikację "Solarman Smart" z Google Play lub Appstore na telefon.

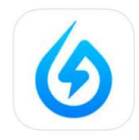

2. Po zainstalowaniu aplikacji zaloguj się danymi podanymi przez Instalatora (loginem zazwyczaj jest adres e-mail podany w dniu montażu)

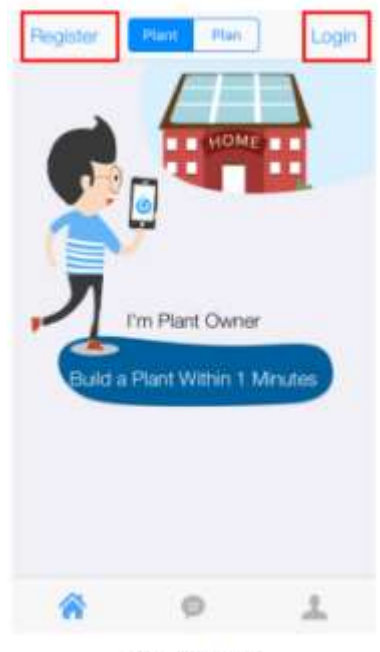

Rysunek 9